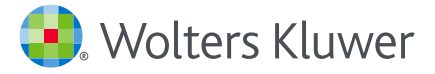

## UpToDate<sup>®</sup> Carte de référence rapide

Obtenez des réponses cliniques au moment d'administrer les soins grâce à une aide à la prise de décision fondée sur des données factuelles

www.uptodate.com www.wolterskluwer.com

# Répondez aux questions cliniques avec UpToDate®

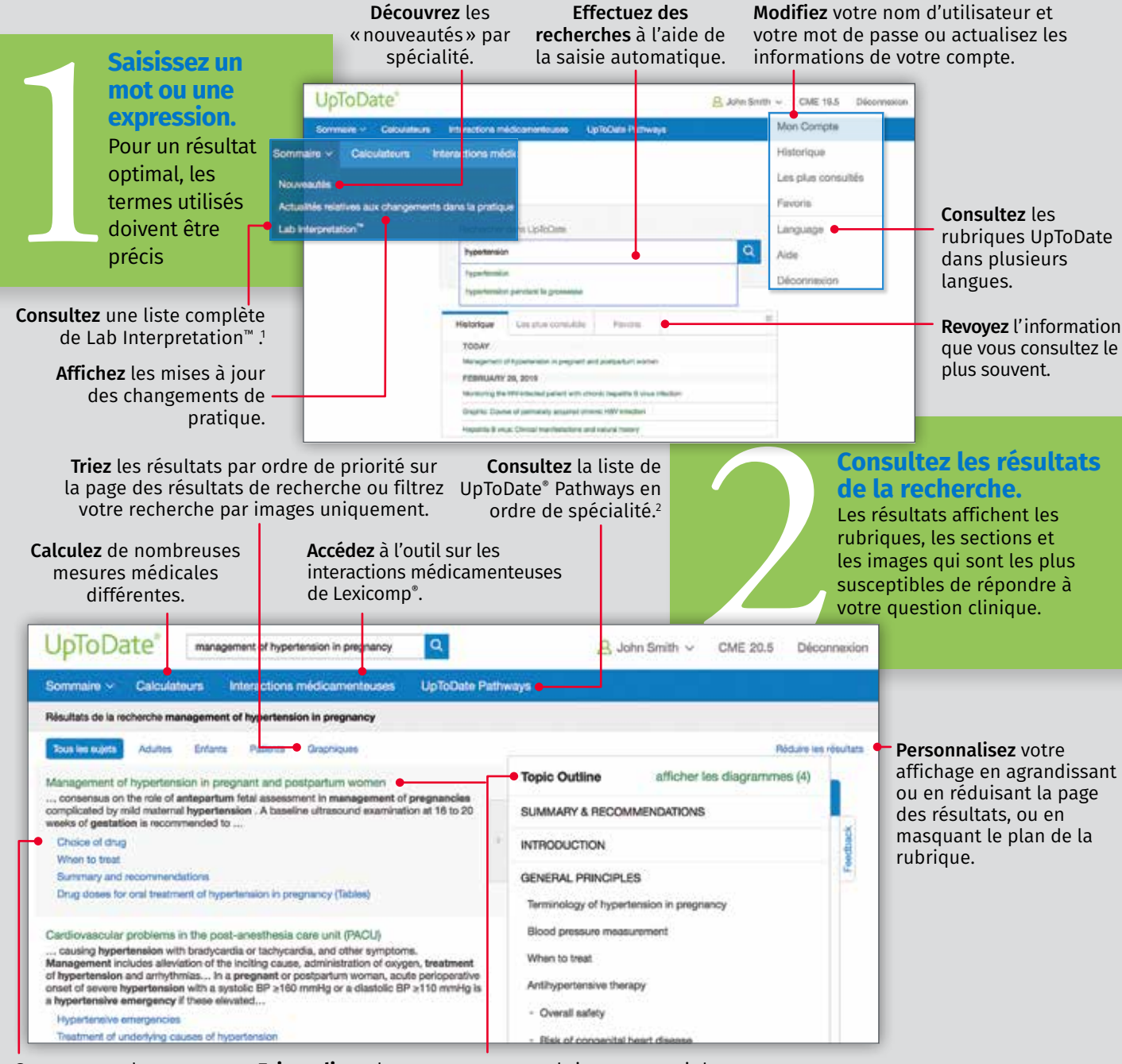

Servez-vous des sous-sections pour une navigation facile.

Faites glisser le curseur sur une rubrique pour voir le plan complet de la rubrique. Cliquez sur un lien pour vous rendre dans une section spécifique.

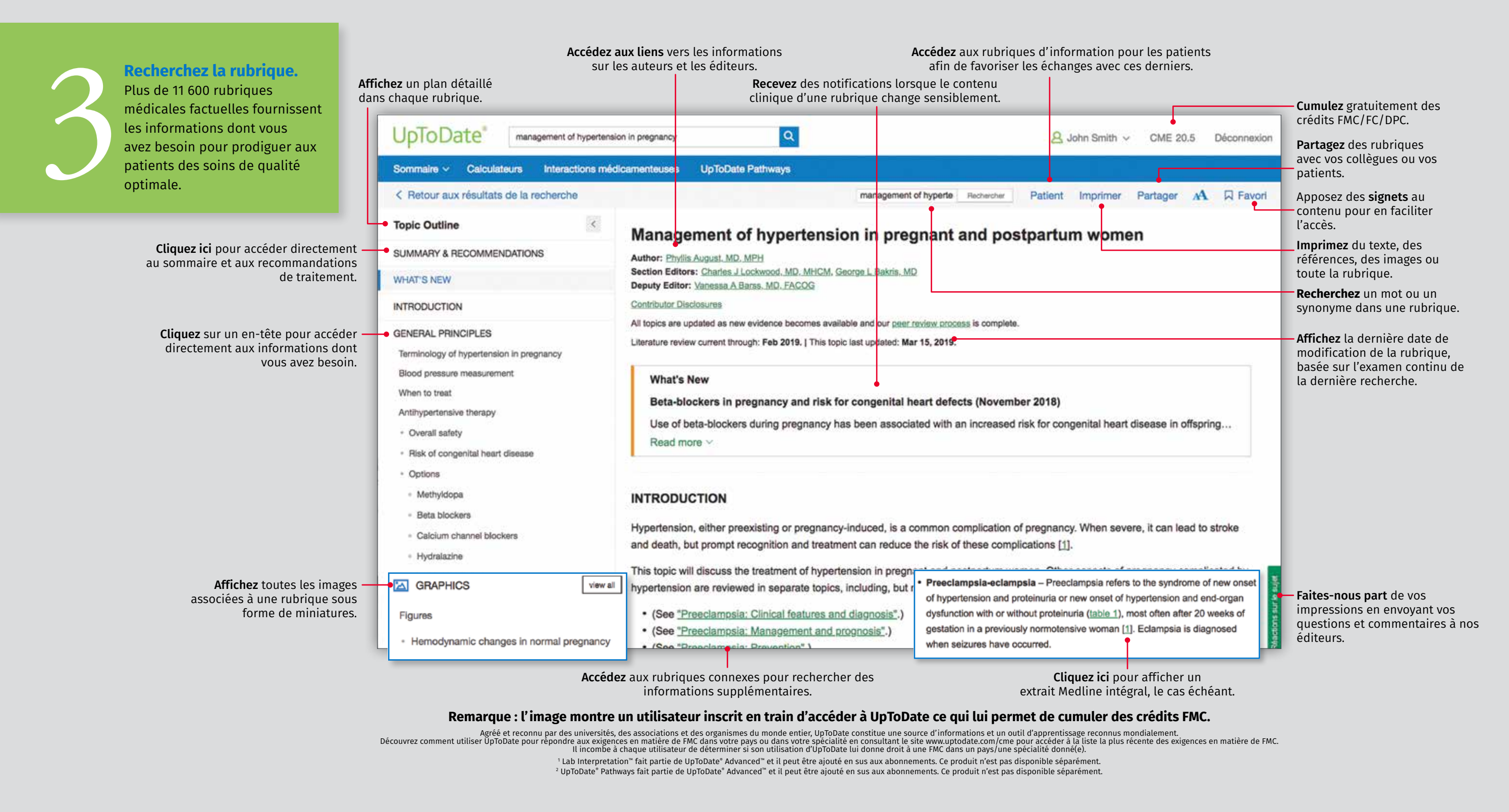

#### **ASSISTANCE AUX UTILISATEURS**

Pour joindre l'assistance aux utilisateurs, veuillez contacter :

#### E-MAIL

customerservice@uptodate.com

### TÉLÉPHONE

1-800-998-6374 ou +1-781-392-2000 du lundi au vendredi, de 7 h à 21 h (heure de l'Est)

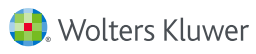